## How to display English subtitles in Youtube movie

- 1. Move cursor to the control panel, click "Subtitles" to open the subtitle display mode (default is Japanese).
- 2. Click "Settings" then select "Subtitles/CC(1) Japanese".

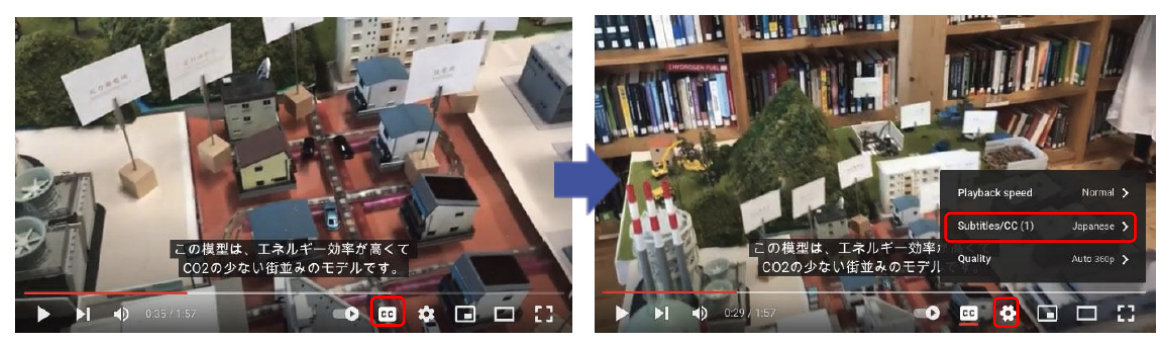

3. Change the check to "Auto-translate", then selecting "English" (or other language) from a long list of languages.

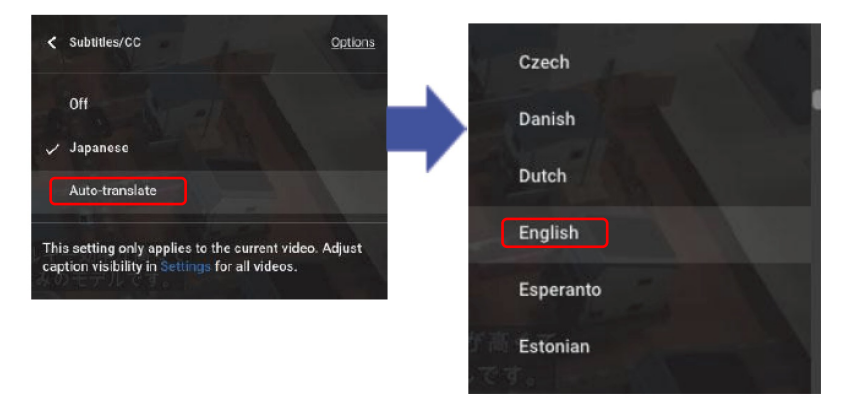

4. The automatically translated English (or other language as selected in previous step) based on the Japanese subtitles will be displayed (100% accuracy can not be guaranteed though).

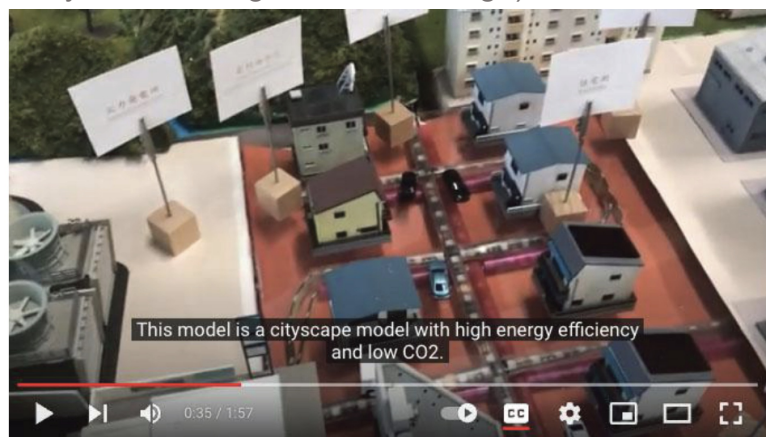